## ファミリーIDの確認方法

①応援券アプリのTOPページ左下のメニューから 「登録者情報確認」をタップします。

## ②ファミリーIDが表示されます。

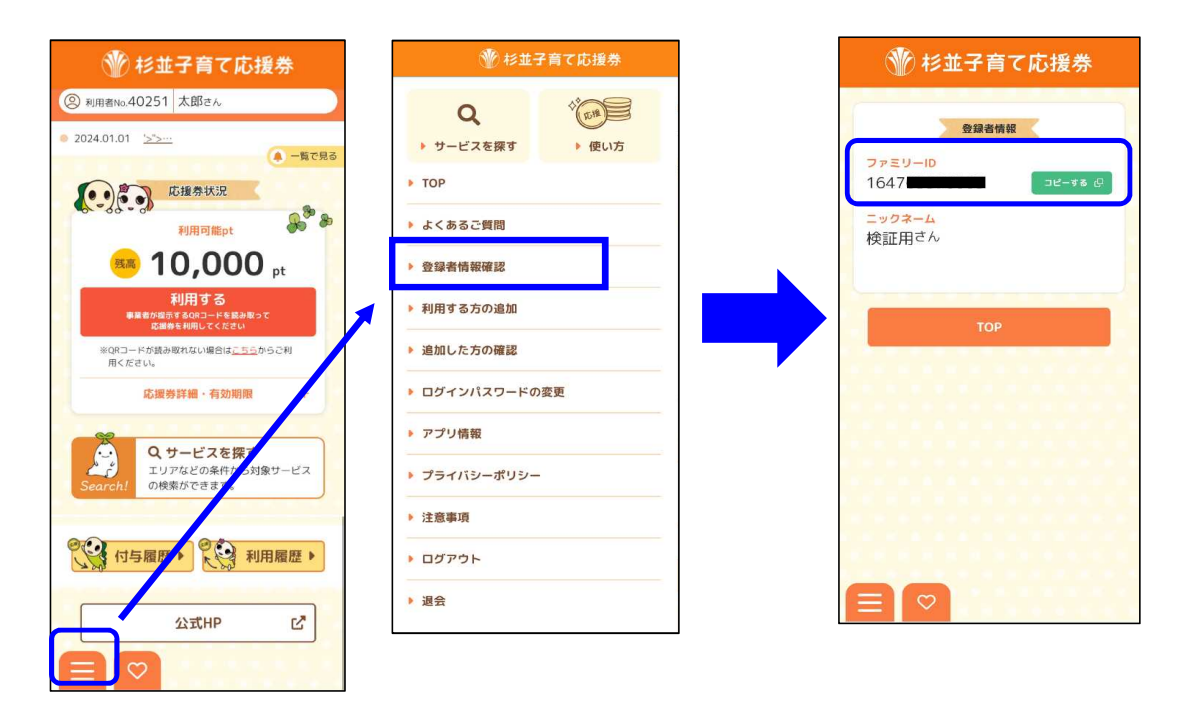

※「登録者情報確認」というメニューが表示されない場合は、

1番最初にユーザー登録をおこなった方の応援券アプリから上記の手順で確認してください。 (スクリーンショットなどでファミリーIDを共有しておくと便利です。)

**下記のような画面が表示される場合は、ユーザー登録が完了していません。** 応援券の利用に必要な手順となりますので、お手数をおかけしますが、ユーザー登録をお願いします。 ユーザー登録の方法は区公式ホームページをご覧ください。

## 【区公式ホームページ】

https://www.city.suginami.tokyo.jp/s055/3038.html?utm\_source=search-pageID

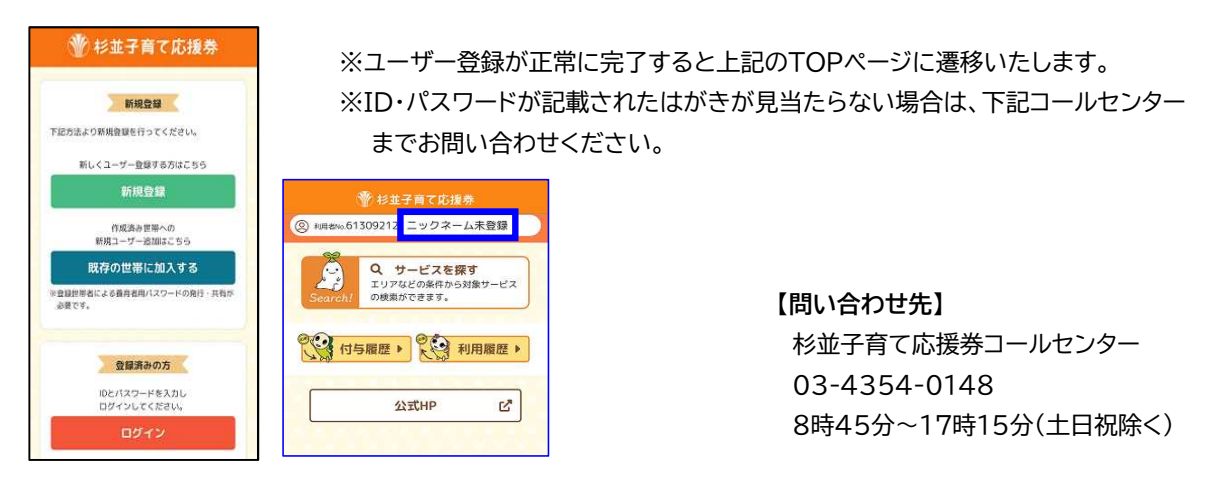